# CÓMO CREAR UNA CUENTA STANDARD EN ARIBA NETWORK CON LA RECEPCIÓN DEL PRIMER PEDIDO

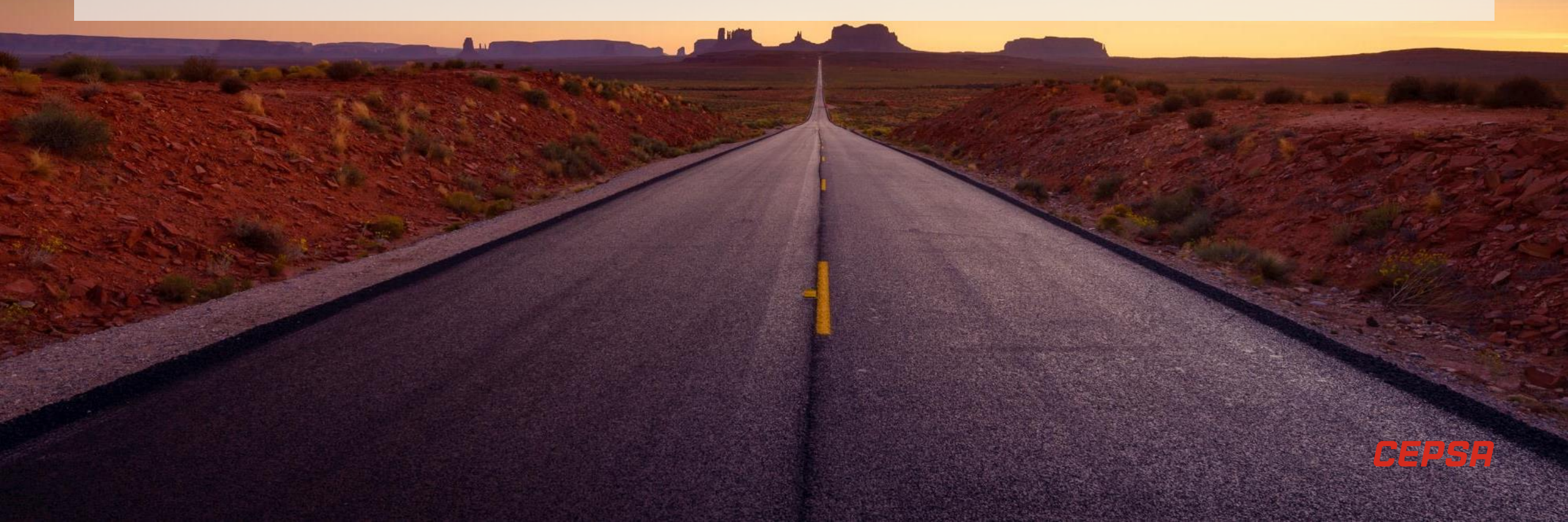

## CÓMO REGISTRARSE EN LA PLATAFORMA ARIBA NETWORK

A partir del 26 de octubre, desde Cepsa Química España te vamos a enviar el primer pedido de compra que te llegará a la nueva plataforma, Ariba Network. Este primer pedido te servirá para poder darte de alta en la plataforma de Ariba Network. Esta presentación te ayudará en el proceso de alta a la plataforma.

Si tuvieras cuenta en Ariba Network accede con tu usuario y contraseña. En el caso de que no tuvieras, es necesario que te registres en la plataforma. De esta manera podremos seguir desarrollando las transacciones del proceso Procure to Pay (desde el pedido hasta el pago) como veníamos realizando hasta la fecha.

Te proponemos que te registres a través de una cuenta Standard:

### Recepción del primer pedido de compra en Ariba Network para registrarte:

Recibirás en tu email (el mismo en el que recibes normalmente los pedidos) un pedido de compra que te permitirá registrarte en Ariba Network. A través de este pedido, accederás a la plataforma para registrarte y crear tu cuenta en Ariba Network.

# PASOS PARA LA CREACIÓN DE LA CUENTA STANDARD

El proceso para la creación de tu cuenta Standard es el siguiente:

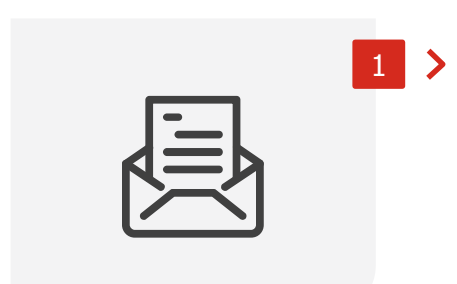

#### Recibe tu pedido

Recibirás el correo electrónico con la notificación del primer pedido recibido en Ariba Network, que te permitirá acceder a la plataforma y registrarte.

#### Accede al portal

2 >

Desde el e-mail de invitación, accede al portal de Ariba Network para proceder al registro.

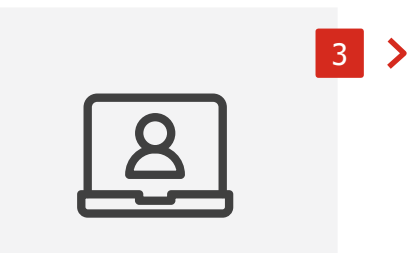

#### **Completa tus datos**

En el portal deberás cumplimentar los datos de tu compañía y los de tu cuenta de usuario para poder crear tu cuenta.

|  | 4 |
|--|---|
|  |   |

#### Crea tu cuenta

Una vez cumplimentados los principales datos, deberás aceptar los términos de uso de la plataforma y registrarte para crear tu cuenta.

### PASO 1: RECIBE TU PRIMER PEDIDO DE COMPRA

pedido.

El inicio de este proceso de registro comenzará cuando recibas por correo electrónico tu primer pedido de Cepsa en Ariba Network, lo cual te permitirá registrarte en Ariba Network.

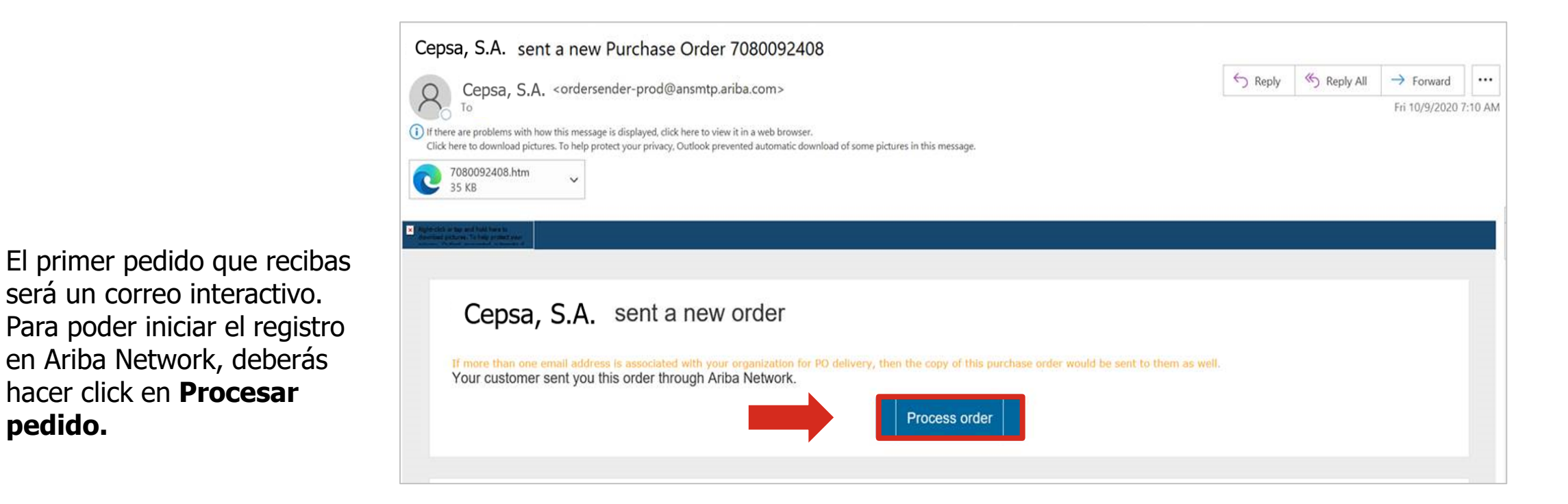

### PASO 2: ACCEDE AL PORTAL DE ARIBA NETWORK

Al pinchar en el enlace para acceder al portal de Ariba Network, encontrarás las siguientes opciones:

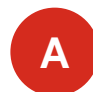

Si no tienes cuenta en Ariba Network, deberás seleccionar la opción **Suscribirse**, para iniciar el proceso de registro en la plataforma.

В

Si ya posees una cuenta en Ariba Network simplemente tendrás que seleccionar la opción **Inicio de Sesión.** No necesitarás crear ningún tipo de cuenta nueva.

Muy importante

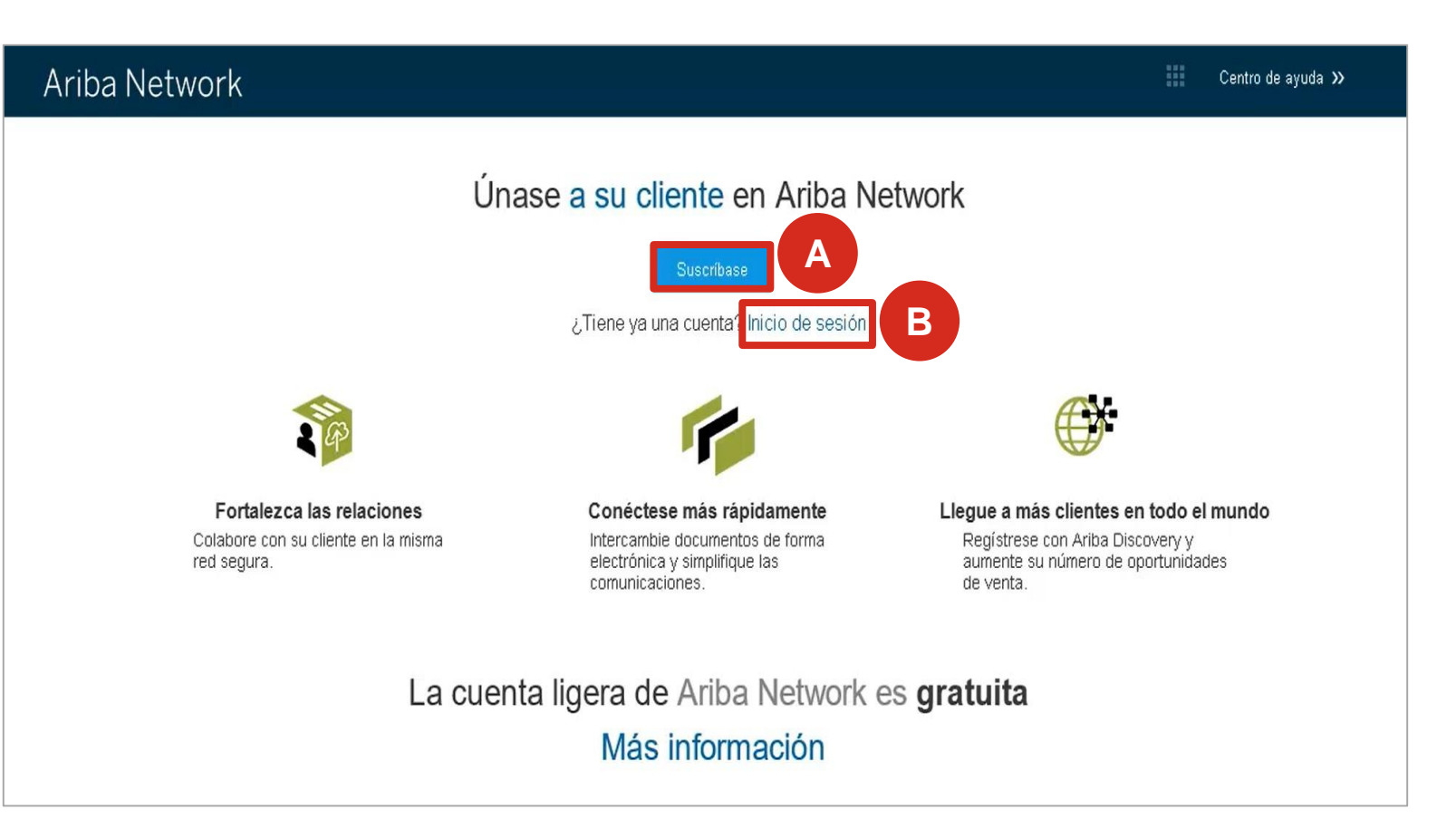

### PASO 3: COMPLETA TUS DATOS (1/2)

Una vez has seleccionado la opción de **suscribir**, tienes que cumplimentar los formularios de la plataforma con los datos de tu compañía y tus datos de usuario.

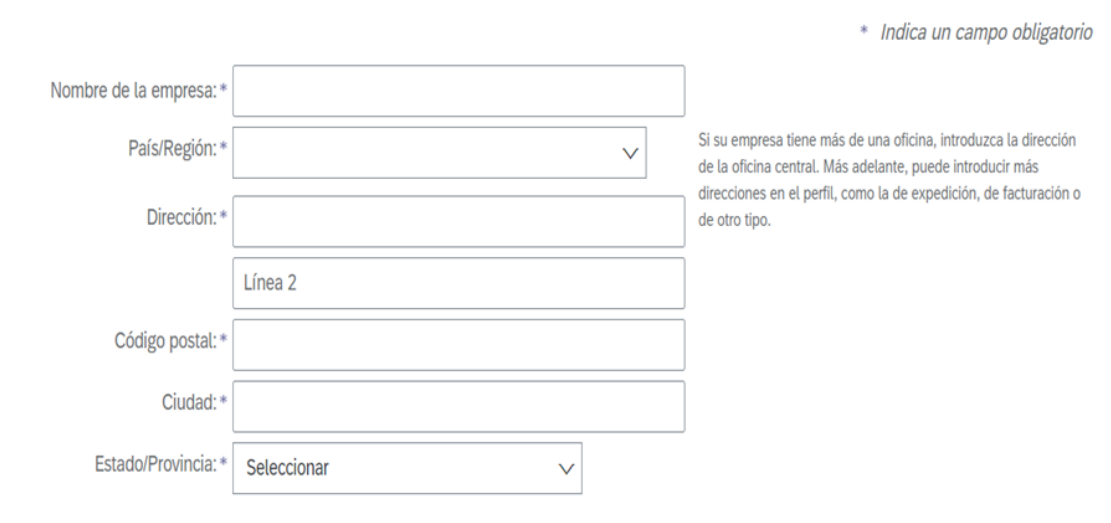

#### Información de la empresa

#### Información de cuenta del usuario

- - - P

|                                    |                                                                    | <ul> <li>Indica un campo obligatorio</li> </ul>                                                                                                    |
|------------------------------------|--------------------------------------------------------------------|----------------------------------------------------------------------------------------------------|
| Nombre: *                          | Apellidos                                                          | Declaración de privacidad de SAP Ariba                                                                                                    |
| Correo electrónico: *              |                                                                    |                                                                                                    |
|                                    | Utilizar mi dirección de correo electrónico como nombre de usuario |                                                                                                    |
| Nombre de usuario: *               |                                                                    | Tiene que tener un formato de correo electrónico (por ej. juan@empresa.com) $({f i})$                                                                                                    |
| Contraseña: *                      |                                                                    | Las contraseñas han de tener ocho caracteres como<br>mínimo, incluyendo letras mayúsculas y minúsculas,<br>dígitos numéricos y caracteres especiales. (i)                                                                                                    |
|                                    |                                                                    |                                                                                                    |
| Idioma:                            | Español 🗸                                                          | El idioma utilizado cuando Ariba le envía notificaciones configurables. Este es diferente del valor                                                                                                    |
| Pedidos de correo electrónico a: * |                                                                    | Los clientes pueden enviarle sus pedidos a través de<br>Ariba Network. Para enviar pedidos a varios contactos<br>en su organización, cree una lista de distribución y<br>escriba aquí la dirección de correo electrónico. Puede<br>cambiar esto en cualquier momento. |

El nombre del **usuario** debe ser el de vuestra **persona de contacto**, y <u>no debe coincidir con el nombre de la</u> <u>empresa</u>.

### PASO 3: COMPLETA TUS DATOS (2/2)

Tras rellenar los formularios con los datos de tu compañía y tus datos de usuario, deberás completar la información adicional de la empresa relativa a tu negocio.

| Categorías de servicio y producto:*                                                                                                    | Introducir categorías de servicio y producto                                                                                                    | Agregar -o bien- Examinar                                                                                                    |
|----------------------------------------------------------------------------------------------------|----------------------------------------------------------------------------------------------------|----------------------------------------------------------------------------------------------------|
| Ubicaciones de expedición o servicio: *                                                                                                    | Introducir ubicación de servicios o "Expedir a"                                                                                                    | Agregar -o bien- Examinar                                                                                                    |
| ID fiscal:                                                                                                    | Opcional                                                                                                    | Introduzca el número de ID fiscal de su empresa.                                                                                                    |
| NIF/CIF:                                                                                                    | Opcional                                                                                                    | Introduzca el número de identificación del impuesto de valor<br>añadido (de cinco a doce dígitos). No introduzca guiones.                                                                                                    |
| Número DUNS:                                                                                                    | Opcional                                                                                                    | Introduzca el número de nueve dígitos expedido por Dun &<br>Bradstreet. De forma predeterminada, el número DUNS lleva un<br>apéndice "-T" en el caso de una cuenta de prueba.                                                                                                    |
| Ariba confeccionará su perfil de empresa, incluye<br>scultar el perfil de empresa, puede hacerlo en cu<br>4l hacer clic en el botón Enviar, usted reconoce y<br>Federación Rusa o cualquier otra jurisdicción en<br>centros a nivel globál), de acuerdo a la Declaraci | ndo en él la información básica de la empresa, que estará disponible para<br>lalquier momento editando la configuración de visibilidad de perfit en la p<br>r da su consentimiento de forma expresa a Ariba para que los datos que ir<br>la que usted se encuentre a Ariba y los sistemas informáticos en los que s<br>ón de privacidad de Ariba, las Condiciones de uso y cualquier ley aplicabl | a abrir nuevas oportunidades de negocio con otras empresas. Si desea<br>ágina de Perfil de empresa, una vez que haya completado el registro.<br>trroduzca en este sistema se transfieran fuera de la Unión Europea, la<br>e están alojados los servicios de Ariba (que se encuentran en diferentes<br>e. |
| Usted tiene el derecho de acceder y modificar da<br>endrá efecto a partir del momento en que se cor<br>de forma expresa que cualquiera de sus datos per<br>dentro de la Federación Rusa.                                                                               | tos desde dentro de la aplicación, poniéndose en contacto con el adminis<br>scede y puede revocarse previo aviso por escrito a Ariba. Si es usted ciuda<br>resonales introducidos o modificados en el sistema, ha sido capturado por                                                                                                    | trador de Ariba en su organización o en Ariba, Inc. Este consentimiento<br>adano ruso y reside dentro de la Federación Rusa, usted también confirmi<br>su organización en un repositorio de datos especifico que se encuentra                                                                            |
| He leído y acepto las Condiciones de uso<br>He leído y acepto la Declaración de privac                                                                                                    | idad de SAP Ariba                                                                                                    |                                                                                                    |
|                                                                                                    |                                                                                                    | Enviar Cancelar                                                                                                    |

En el formulario deberás seleccionar la **categoría de** servicio y producto, y ubicación de expedición o servicio de tu negocio.

Para finalizar el formulario, debes aceptar las **condiciones de uso y privacidad**.

Finalmente debes seleccionar **Enviar** para enviar el formulario de registro.

### PASO 4: CREA TU CUENTA (1/2)

Una vez enviado el formulario de registro a la plataforma, Ariba Network lleva a cabo la validación para que no existan cuentas duplicadas.

| SAP Arib<br>Regis<br>Verifique<br>no es to<br>contrase                                                                                                  | a Proposals and Questionnaires -<br>tro<br>e y complete su información básica de emprese<br>ida la información, pero su perfil completo está<br>eña de Ariba Commerce Cloud para acceder y g<br>¿Tien | y de cuenta de usuario. La información de perfil de proveedor de Ariba Sourcing que se muestra a continuación<br>disponible como parte de su cuenta de Ariba Commerce Cloud. Puede utilizar su nombre de usuario y<br>estionar todas sus relaciones de cliente y actividades de proveedor de Ariba. <u>¿Qué es Ariba Commerce Cloud?</u><br>e alguna pregunta? Haga clic aquí para ver la guía Inicio rápido. | En                   | Triviar     Cancelar                                                                                                    | En aquello<br>caracterís<br>Se deberá<br>posibles c | os casos, e<br>ticas simila<br>seleccion<br>luplicidade | en los q<br>ares o id<br>ar <b>Rev</b><br>es. | ue se detecte<br>dénticas apare<br><b>isar cuentas</b> | n cuentas con<br>ecerá el aviso.<br>para ver las |
|----------------------------------------------------------------------------------------------------|----------------------------------------------------------------------------------------------------|----------------------------------------------------------------------------------------------------|----------------------|----------------------------------------------------------------------------------------------------|-----------------------------------------------------|---------------------------------------------------------|-----------------------------------------------|--------------------------------------------------------|--------------------------------------------------|
|                                                                                                    |                                                                                                    |                                                                                                    | SAP                  | Ariba Proposals and Questionnaires *                                                                                                    |                                                     |                                                         |                                               |                                                        | 0                                                |
| Información de la amora                                                                                                    | mación de la empresa                                                                                                    | <ol> <li>Posibles cuentas existentes</li> </ol>                                                                                                    | Rev                  | Revisar cuenta duplicada                                                                                                    |                                                     |                                                         |                                               |                                                        |                                                  |
| Hemos visto que puede haber ya una cuenta de Ariba Network registrada por su empresa.<br>Revisela antes de crear una nueva cuenta.<br>Revisar cuentas o |                                                                                                    | Hemos visto que puede haber ya una cuenta de Ariba Network registrada por su empresa.<br>Revisela antes de crear una nueva cuenta<br><b>1 1 1 1 1 1 1 1 1 1</b>                                                                                                    | ci<br>ba<br>gi       | <ul> <li>Hemos observado que es posible que su empresa ya haya registrado una cuenta de Ariba Network. Revise los resultados que coinciden a continuación y luego:</li> <li>Puede iniciar sesión en la cuenta que tiene asociada</li> <li>O bien, puede ver el perfil y ponerse en contacto con el administrador de la cuenta desde ahí</li> <li>O, si no hay ninguna coincidencia, puedi continuar con la creación de la cuenta) seguiremos adelante con su registro</li> <li>O bien, puede volver a la página anterior</li> </ul> |                                                     |                                                         |                                               |                                                        |                                                  |
|                                                                                                    |                                                                                                    |                                                                                                    |                      | Coincidencia basada en                                                                                                    |                                                     |                                                         |                                               |                                                        |                                                  |
| 2                                                                                                    | En la página<br>coincidencias<br>duplicidades                                                                                                    | de revisión podrás <b>revisar</b> las<br>s y solventar posibles errores o                                                                                                    |                      | NOMBRE DE LA EMPRESA                                                                                                    | DIRECCIÓN DE CORREO ELECTRÓN                        | 800                                                     | N° DUNS                                       | ID FISCAL DIRECCIÓN                                    |                                                  |
| Si no hay ninguna cuenta duplicada, haz<br>click en <b>Continuar con la creación de la</b><br><b>cuenta.</b>                                            |                                                                                                    | inguna cuenta duplicada, haz                                                                                                    |                      | 20 resultados encontrados en la búsq                                                                                                    | ueda   Buscar más                                   |                                                         |                                               |                                                        |                                                  |
|                                                                                                    |                                                                                                    |                                                                                                    | NOMBRE DEL PROVEEDOR | PAIS 0                                                                                                    | ESTADO/PROVINCIA 🕀                                  | DUNS 0                                                  | ANID DE PROVEEDOR                             | ACCIONES                                               |                                                  |

### PASO 4: CREA TU CUENTA (2/2)

Una vez confirmado que la cuenta no está duplicada, ésta se crea y ya puedes acceder a tu perfil en Ariba Network.

| SAP Ariba Network 🗸                                                         | 0                                                                                                    |
|-----------------------------------------------------------------------------|----------------------------------------------------------------------------------------------------|
| SAP Ariba 🔊                                                                 | Download the SAP Ariba Supplier Mobile App         Stay connected with your customers even when you're away from your desk. With the power of Ariba Network in your pocket, you can flip POs, create documents, even respond to leads.         Más información |
| ¿Es usted nuevo en Ariba?<br>Registrese ahora o Más información             | ••••                                                                                                    |
| Navegadores y complementos admitidos                                        |                                                                                                    |
| © 2019 SAP SE o una empresa afiliada de SAP. Todos los derechos reservados. | Declaración de privacidad de SAP Ariba Declaraciones de seguridad Condiciones de uso                                                                                                    |

# FIN DEL PROCESO DE CREACIÓN DE LA CUENTA

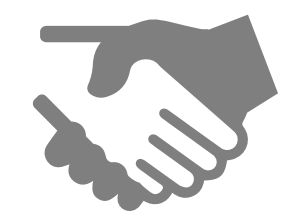

Una vez finalizado el proceso de creación de tu cuenta en Ariba Network, ya estás preparado para transaccionar en la plataforma con Cepsa Química España.